## Form 1099-R: Using the Simplified Method to Determine the Taxable Amount

If the taxable amount on Form 1099-R has not been determined, the return will require **Advanced** certification and the so-called **Simplified Method** must be used to determine the taxable amount to include on the tax return.

| If Form 1099-R has                                 | Then the required Certification level is                                                                               |  |  |
|----------------------------------------------------|----------------------------------------------------------------------------------------------------|--|--|
| Box 2a with any amount in it, including "0" (zero) | <b>Basic</b><br>Box 2b is considered irrelevant and the Simplified<br>Method is not required.                          |  |  |
| Box 2a is empty and Box 2b is checked              | <b>Advanced</b><br>The taxable amount of the distribution must be<br>calculated using the so-called Simplified Method. |  |  |

| \$     2@021     Retirement or<br>Profit-Sharing Plans,<br>IRAs, Insurance<br>Contracts, etc.       \$     Form 1099-R     Form 1099-R       2b Taxable amount<br>not determined     Total<br>distribution     Copy 1       PAYER'S TIN     RECIPIENT'S TIN     3 Capital gain (included in<br>box 2a)     4 Federal income tax<br>withheld     For<br>State, City,<br>or Local<br>Tax Department | PAYER'S name, street a<br>country, ZIP or foreign p | ddress, city or town, state or province,<br>ostal code, and telephone no. | 1 Gross distribution                | OMB No. 1545-0119                | Distributions From<br>Pensions, Annuities,                |
|----------------------------------------------------------------------------------------------------|-----------------------------------------------------|---------------------------------------------------------------------------|-------------------------------------|----------------------------------|-----------------------------------------------------------|
| S     Form 1099-R     Contracts, etc.       2b Taxable amount<br>not determined     Total<br>distribution     Copy 1       PAYER'S TIN     RECIPIENT'S TIN     3 Capital gain (included in<br>box 2a)     4 Federal income tax<br>withheld     For<br>State, City,<br>or Local<br>Tax Department                                                                                                  |                                                     |                                                                           | \$ 2a Taxable amount                | 2021                             | Retirement or<br>Profit-Sharing Plans,<br>IRAs, Insurance |
| 2b Taxable amount<br>not determined     Total<br>distribution     Copy 1       PAYER'S TIN     RECIPIENT'S TIN     3 Capital gain (included in<br>box 2a)     4 Federal income tax<br>withheld     For<br>State, City,<br>or Local<br>Tax Department                                                                                                    |                                                     |                                                                           | \$                                  | Form 1099-R                      | Contracts, etc.                                           |
| PAYER'S TIN RECIPIENT'S TIN 3 Capital gain (included in box 2a) 4 Federal income tax withheld or Local Tax Department                                                                                                    |                                                     |                                                                           | 2b Taxable amount<br>not determined | Total<br>distribution            | Copy 1                                                    |
|                                                                                                    | PAYER'S TIN                                         | RECIPIENT'S TIN                                                           | 3 Capital gain (included in box 2a) | 4 Federal income tax<br>withheld | State, City,<br>or Local<br>Tax Department                |

## **Using the Simplified Method**

Check that all Distribution Codes in **Box 7** of the **1099-R** are within scope for VITA before using the Simplified Method. See "About Form 1099-R: Scope, Codes & Distribution Exceptions" or the <u>Scope of Service Chart from Pub 4012</u>.

Tax preparers will need to have the following form and information:

- Form 1099-R
- Start date of annuity? When did the taxpayer begin taking distributions from the account?
- Is it a Joint or Survivor Annuity? Will the surviving spouse continue to receive money if one spouse dies?
- Age of recipient at the start date of the annuity? And for joint and survivor annuities, the age of the spouse at the start date?
- 1. In TaxSlayer, navigate to Federal Section→Income→1099-R, RRB-1099, RRB-1099-R, SSA-1099→ Add or Edit a 1099-R.
- 2. On the Form 1099-R IRA/Pension Distribution(s) screen, enter the Form 1099-R data as it

appears on the taxpayer's form. Be sure to check **Taxable amount not determined** just as it is on Form 1099-R.

- 3. Beneath Box 2a onscreen, locate and click on **Do you need to calculate your taxable amount?** <u>Click here for options</u>.
- 4. In the Calculate Taxable Amount screen, click to open Simplified Method Worksheet.
- 5. Click **Continue** to access the Worksheet.
- 6. Complete the worksheet onscreen. Refer below.

| Plan cost at a                      | nnuity start                 | date                                                                              |                                                                                                    |  |
|-------------------------------------|------------------------------|-----------------------------------------------------------------------------------|----------------------------------------------------------------------------------------------------|--|
| \$                                  | T                            | Total amount of taxpayer contributions to the plan.<br>See Box 9b of Form 1099-R. |                                                                                                    |  |
| Starting date                       | of annuity *                 |                                                                                   |                                                                                                    |  |
| MM 🗸                                | DD 🗸                         | үүүү 🗸                                                                            | When did the taxpayer begin taking distributions?                                                                                                    |  |
| Check                               | here if this<br>exclusion    | is a Joint or                                                                     | Survivor Annuity. Will the surviving spouse continue to receive distributions?                                                                                                    |  |
| \$                                  |                              | Ask this quest                                                                    | ion although it doesn't usually apply.                                                                                                    |  |
| Age of recipie<br>If joint or su    | nt at start d<br>rvivor annu | nte *<br>iity, add ages                                                           | Add together both spouse's ages at the<br>of recipients start date of the annuity and enter here<br>ONLY IF Joint or Survivor Annuity is<br>checked above. Otherwise, enter only<br>recipient's age at start date. |  |
| Number of mo                        | onths paid in                | 2020 *                                                                            |                                                                                                    |  |
|                                     | If distribu                  | itions started                                                                    | this tax year, it could be fewer than 12.                                                                                                    |  |
|                                     | iously recov                 | ered                                                                              |                                                                                                    |  |
| Amounts prev                        |                              | These don't u                                                                     | sually apply.                                                                                                    |  |
| Amounts prev                        |                              |                                                                                   |                                                                                                    |  |
| Amounts prev<br>\$<br>Public Safety | Officer Exclu                | ision                                                                             |                                                                                                    |  |

- 7. Click on **Continue**. The taxable amount will be calculated and added to the tax return.
- 8. Click on **Continue** again and verify all entries in the **Form 1099-R IRA/Pension Distribution(s)** screen.
- 9. Continue tax return preparation.